## 日四技甄選入學線上登錄就讀意願說明

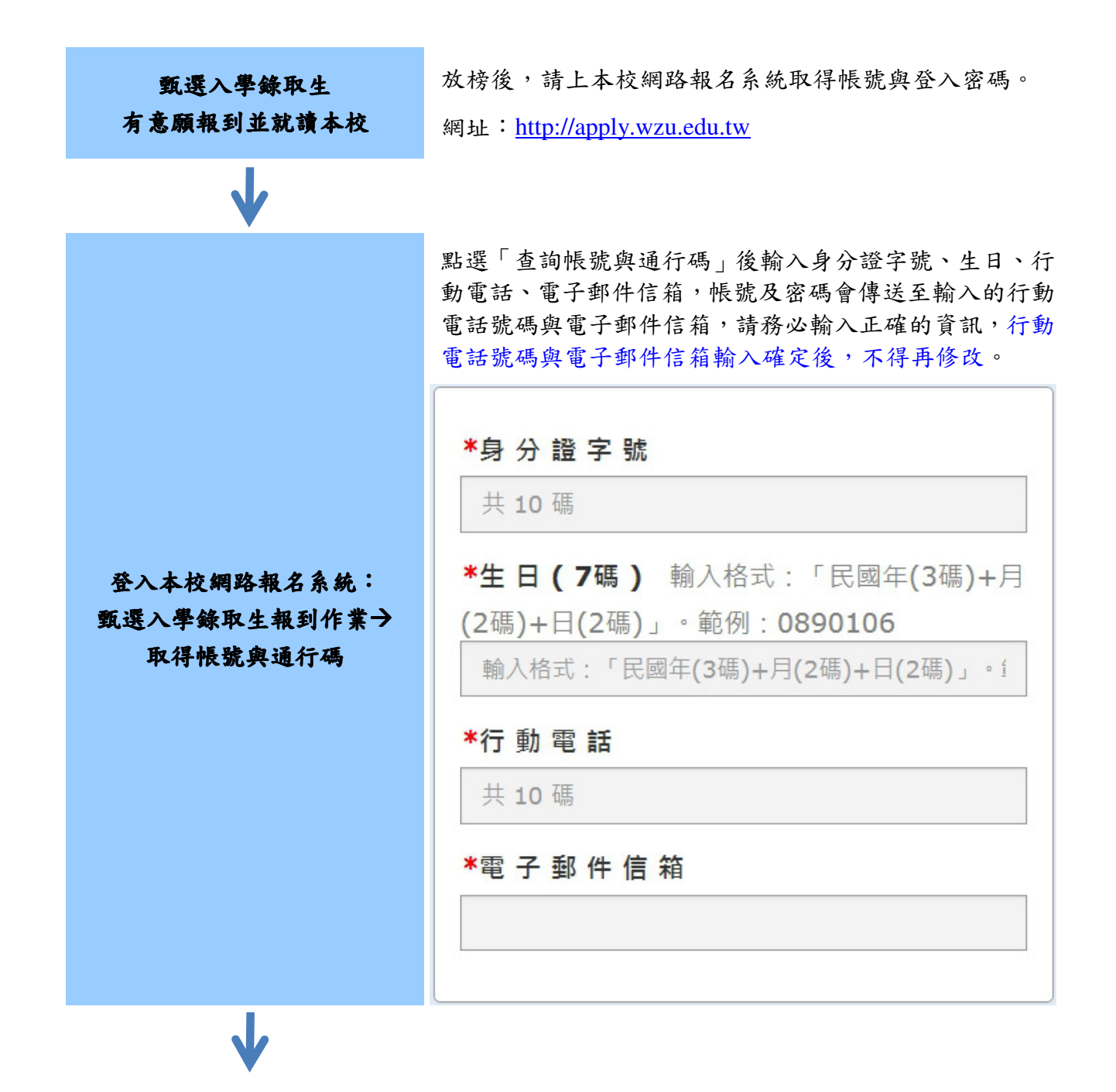

| $\checkmark$            | <ol> <li>1. 登入後點選「報到意願作業」。</li> <li>2. 選擇「有意願報到」。</li> </ol> |  |
|-------------------------|--------------------------------------------------------------|--|
|                         | 姓名:<br>• · · · · · · · · · · · · · · · · · · ·               |  |
|                         | 制焰牧石少窳                                                       |  |
|                         | 錄取生放棄資格聲明書                                                   |  |
|                         | 報到須知                                                         |  |
| 以取得之帳號與密碼<br>登入本校網路報名系統 | 查詢帳號及通行碼 您已取得帳號及通行碼                                          |  |
|                         | 報到意願作業                                                       |  |
|                         | 報到後放棄作業                                                      |  |
|                         | 查詢錄取生報到狀態                                                    |  |
|                         | 回報考主頁登出                                                      |  |
|                         |                                                              |  |
|                         | 報 到 意 願 確 認                                                  |  |
|                         | 甄選入學錄取生報到作業(統測考生)                                            |  |
|                         | 姓 名: ■●●●<br>錄取別: 正取<br>錄取學制: 日間部四技<br>錄取条所: 売■●●●●          |  |
|                         | 放棄報到有意願報到                                                    |  |
|                         | 回報考流程                                                        |  |
| V                       |                                                              |  |

| ↓ |                                                                                                    |  |  |
|---|----------------------------------------------------------------------------------------------------|--|--|
|   | <ul> <li>1. 系統會自動帶入部分報名資訊,請錄取生將報到資料完備,以利未來註冊作業。</li> <li>2. 應屆畢業生畢業年月應為 11206,肄畢業學校與科系為搜尋介面,輸入關鍵字即可搜尋,不需要輸入完整校名及科系名稱。</li> <li>項寫報到表</li> </ul> |  |  |
|   | 祝 学 貞 科                                                                                                    |  |  |
|   | *肄 畢 業 別                                                                                                    |  |  |
|   |                                                                                                    |  |  |
|   | ◆華 耒 ヰ 月(鞩八硆式 yyymm・如:10906)                                                                                                    |  |  |
|   | *肄 畢 業 學 校                                                                                                    |  |  |
|   |                                                                                                    |  |  |
|   | *肄 畢 業 科 系                                                                                                    |  |  |
|   |                                                                                                    |  |  |
|   |                                                                                                    |  |  |

3

V

上傳大頭照:將預先載入報名統測時之大頭照,考生可自 行更換2 <br/>
<br/>
时證件照(製作學生證用),檔案大小 500K 以下, 請勿上傳生活照或自拍照或翻拍照片!

 $\mathbf{V}$ 

|               | 網路報名系統                                             |  |  |  |  |
|---------------|----------------------------------------------------|--|--|--|--|
| 上傳大頭照(二吋證件照)  | 填 寫 報 到 表 - 上 傳 大 頭 照                              |  |  |  |  |
|               | 甄選入學錄取生報到作業(統測考生)                                  |  |  |  |  |
|               | *選擇大頭照(檔案大小不超過1MB)<br>選擇檔案<br>按我上傳檔案<br>回 報考 流程 儲存 |  |  |  |  |
| $\checkmark$  |                                                    |  |  |  |  |
|               | 上傳附件資料:請上傳身分證正反面 (查驗身分用)。                          |  |  |  |  |
|               | 填 寫 報 到 表 - 上 傳 附 件 資 料                            |  |  |  |  |
|               | 姓 名:                                               |  |  |  |  |
|               | *1. 選 擇 附 件 類 型                                    |  |  |  |  |
| 上傳附件資料(上傳身分證正 | -請選擇-                                              |  |  |  |  |
| 反面,查驗身分用)     | *2. 選擇檔案(檔案大小不超過5MB)<br>[選擇檔案]未選擇任何檔案              |  |  |  |  |
|               | 按我上傳檔案                                             |  |  |  |  |
|               | 附件類型 檔案 功能 審查回覆訊息                                  |  |  |  |  |
|               | 身分證正面 尚未上傳                                         |  |  |  |  |
|               | 身分證反面 尚未上傳                                         |  |  |  |  |
|               |                                                    |  |  |  |  |
|               | 回報考流程 儲存                                           |  |  |  |  |
| ↓             |                                                    |  |  |  |  |

| $\mathbf{V}$  |                                                          |                                                                   |  |
|---------------|----------------------------------------------------------|-------------------------------------------------------------------|--|
|               | <ol> <li>請錄取生務必<br/>報到表:送出<br/>料連同畢業證<br/>生組。</li> </ol> | 注意:線上登錄完成後必須列印簽名(檢視<br>報到表完成報到→列印→簽名),將紙本資<br>書正本或學歷(力)證件正本寄送至本校招 |  |
|               | 2. 將紙本寄送到本校才算完成報到,敬請務必留意。                                |                                                                   |  |
|               | 檢視報到                                                     | 表                                                                 |  |
|               | 回報考流程<br>※提醒您,完成線上報                                      | 则印 Print<br>d到後請務必將報到資料表列印出紙本簽名!                                  |  |
|               |                                                          |                                                                   |  |
| 檢視報到表:送出「報到表」 |                                                          | 考生基本資料                                                            |  |
| 完成報到→列印並於資料表  | 單 號                                                      | N 100 100                                                         |  |
| 上簽名後寄出        | 身分證字號                                                    |                                                                   |  |
|               | 姓名                                                       | 177 H                                                             |  |
|               | 錄取學制                                                     | A 12 Mile                                                         |  |
|               | 錄取系所                                                     | 1.010.0                                                           |  |
|               | 電子郵件信箱                                                   |                                                                   |  |
|               | 性別                                                       |                                                                   |  |
|               | 生日                                                       | 84,000 E                                                          |  |
|               | 報到狀態                                                     | 已報到完成                                                             |  |
|               |                                                          |                                                                   |  |

## 報到資料表範本

| 姓 名<br>(請親自以正楷簽名)                                              | 陳筱玲 兼名: 陳 筱 夜                                                                                                    |
|----------------------------------------------------------------|----------------------------------------------------------------------------------------------------|
| 錄取系別                                                           |                                                                                                    |
| 通机地址                                                           |                                                                                                    |
| 聯络電話                                                           | 住家電話:000000000000000000000000000000000000                                                                                                    |
|                                                                | 身分證正反面影本黏貼處                                                                                                    |
| 中華民國國民身分<br>姓名陳 筱 哈蒙<br>出生民國 57 年<br>發謝明 民國 94年 7月 1日(出市)      | 全       使徳明 母 吳春美         N G 金大昇       一         出生地 臺北市       一         出生地 臺北市       一         住址 臺北市内海座の一座電       165弄218號         ● A234567890       000000105 |
| <b>本人現因就讀學校</b> 考<br>理報到登錄。本人最遅为<br>上述期限前取得者,請尋<br>同寄回)。逾期未繳交, | <b>學歷切結書(處屆畢業生填寫)</b><br><b></b>                                                                                                    |
| 此 致                                                            |                                                                                                    |
| 文藻外語大學大學部及專                                                    | 科部招生委員會                                                                                                    |
|                                                                | 立切結書人簽章:                                                                                                    |
|                                                                | 監護人簽章:                                                                                                    |
| ψ                                                              | 華民國 年 月 日                                                                                                    |

## 文藻外語大學 學年度甄選入學錄取生報到作業(統測考生) 錄取新生報到資料表

6